# Содержание

| 1 Subscriber athorization in WiFi network by a phone number | . 3 |
|-------------------------------------------------------------|-----|
| Introduction                                                | 3   |
| Scheme                                                      | 3   |
| VAS Experts DPI Settings                                    | 4   |
| DHCP Configuration                                          | . 5 |
| Web Server Configuration                                    | 5   |

# 4 Subscriber athorization in WiFi network by a phone number

# Introduction

Due to the tightening of the rules of access through public WiFi hotspots to the network operator, there is a need to identify the subscriber's one way of using the phone number. In this example, we analyze the WiFi access using the athorization by the phone number of subscriber.

# Scheme

#### Sequencing:

- 1. The subscriber is connected to a WiFi network
- 2. Showing a welcome page with the information that the user must open a browser and identify yourself <sup>1)</sup>
- 3. Subscriber opens the browser, it goes to any URL, subscriber is redirected to the athorization page
- 4. on athorization page user enters a phone number and requests the access code
- 5. Access code sent to the phone number via SMS
- 6. Obtained access code the subscriber enters in the form field
- 7. Session cookies stored on the user device to prevent next redirection for a day <sup>2)</sup>, then user's browser is redirected to the requested URL

For the network settings needed:

- 1. DHCP server for the centralized issuance of subscribers addresses with a possibility when issuing a new IP address to call a shell script <sup>3)</sup>
- 2. The virtual machine with installed Apache WEB-server (httpd), module to view statistics and reports (nfsen)
- 3. Access to the service for sending SMS messages <sup>4)</sup>
- (Optional) the NAT to reduce usage of IPv4 addresses, and the NAT log record translations IP ↔ IP, PORT <sup>5</sup>)
- 5. (Optional) the Radius authentication to get network subscriber identifier <sup>6)</sup>

Network schema (inline):

- 1. > WiFi router, configure to get IP from external DHCP server and welcome page setted  $^{7}$
- 2. > Network routers
- 3. > VAS Experts DPI
- 4. > Border router

all traffik from subscribers pass trought the VAS Experts DPI.

The sequence of operation:

- 1. Subscriber unit is connected to a WiFi router
- 2. WiFi router requests a new IP from the DHCP server
- 3. DHCP server runs a shell script when new IP issued and sends the data to WiFi router
- 4. Shell script sets on the VAS Experts DPI whitelist service for subscriber and rate plan with access restrictions
- 5. Welcome page is shown to subsriber, the subscriber activates the browser and enters any URL
- 6. The VAS Experts DPI redirects the subcriber to athoruzation page, WEB-server shows the athorizathion page <sup>8)</sup>, the user enters a phone number and press "get the access code"
- 7. WEB-server receives a request for an access code generates a random number and sends it to the subscriber's phone, the user enters the code into the form and click to confirm
- 8. WEB-server receives a request for confirmation of access code if the code is correct, is a shell script to remove the service whitelist and activate WiFi default rate plan, sets a cookie in the browser and redirects to the requested URL

source code

### **VAS Experts DPI Settings**

Using class description in protocols.txt

http cs0 https cs0 dns cs0 default cs1

Cnverting:

```
cat protocols.txt|lst2dscp /etc/dpi/protocols.dscp
```

From the source code copy the directory to DPI server:

htdocs/wifi/.script B/home/fastdpi/

Create file with default rate plan default\_policing.cfg WiFi internet access with 10 mbit limits:

```
htb_inbound_root=rate 10mbit
htb_inbound_class0=rate 1mbit ceil 10mbit
htb_inbound_class1=rate 1mbit ceil 10mbit
htb_inbound_class2=rate 8bit ceil 10mbit
htb_inbound_class3=rate 8bit ceil 10mbit
htb_inbound_class4=rate 8bit ceil 10mbit
htb_inbound_class5=rate 8bit ceil 10mbit
htb_inbound_class6=rate 8bit ceil 10mbit
htb_inbound_class7=rate 8bit ceil 10mbit
htb_inbound_class7=rate 8bit ceil 10mbit
htb_class0=rate 10mbit
htb_class1=rate 1mbit ceil 10mbit
htb_class2=rate 8bit ceil 10mbit
htb_class3=rate 8bit ceil 10mbit
```

htb\_class4=rate 8bit ceil 10mbit
htb\_class5=rate 8bit ceil 10mbit
htb\_class6=rate 8bit ceil 10mbit
htb\_class7=rate 8bit ceil 10mbit

Create file with rate plan captive\_portal\_hard.cfg to restrict access to internet only several application protocols to use with white list:

```
htb inbound root=rate 256kbit
htb inbound class0=rate 8bit ceil 256kbit
htb inbound class1=rate 8bit ceil 8bit
htb inbound class2=rate 8bit ceil 8bit
htb inbound class3=rate 8bit ceil 8bit
htb inbound class4=rate 8bit ceil 8bit
htb inbound class5=rate 8bit ceil 8bit
htb inbound class6=rate 8bit ceil 8bit
htb inbound class7=rate 8bit ceil 8bit
htb root=rate 256kbit
htb class0=rate 8bit ceil 256kbit
htb class1=rate 8bit ceil 8bit
htb class2=rate 8bit ceil 8bit
htb class3=rate 8bit ceil 8bit
htb class4=rate 8bit ceil 8bit
htb class5=rate 8bit ceil 8bit
htb class6=rate 8bit ceil 8bit
htb class7=rate 8bit ceil 8bit
```

Configure white list service:

cp\_server=yoursite.ru/welcome.php

### **DHCP Configuration**

- 1. configure remote SSH control to DPI server
- 2. set trigger for new IP issue: ssh dpi\_user@dpi\_host "/home/fastdpi/\_add\_captive\_portal.sh <IP>"

### Web Server Configuration

- 1. configure remote SSH control to DPI server
- configure Apache, example in directory conf/ of source code: B conf.d/php.ini move/add settings from sample conf/php.ini include file main.conf configure DocumentRooot on /var/www/html/htdocs/wifi/
- 3. copy htdocs/ in /var/www/html
- 4. edit /var/www/html/htdocs/wifi/.script/remove\_captive\_portal.sh
- 5. edit /var/www/html/htdocs/wifi/request.php set USER и PASSWORD for SMS service access

for mobile devices such as iphone automatically displays the welcome page opens in a special browser mode, where you can not save the session cookie and the browser you want to open separately  $_{\rm 2)}$ 

session cookies are used to re-identify the subscriber in the network that would not be needed again to identify the caller by sending SMS, shelf life can be regulated operator yourself  $_{3)}$ 

feel plugged in to DPI <sup>4)</sup> in this example www.smsdirect.ru service <sup>5)</sup>, <sup>6)</sup> will not be considered further, to simplify the scheme <sup>7)</sup> welcome page is at WEB server <sup>8)</sup>

as verified by the presence of a cookie, if the cookie is there, then there is an automatic check-in according to the subscriber's network stored in a cookie